## **TURAS Appraisal Set Up - Process for New Staff**

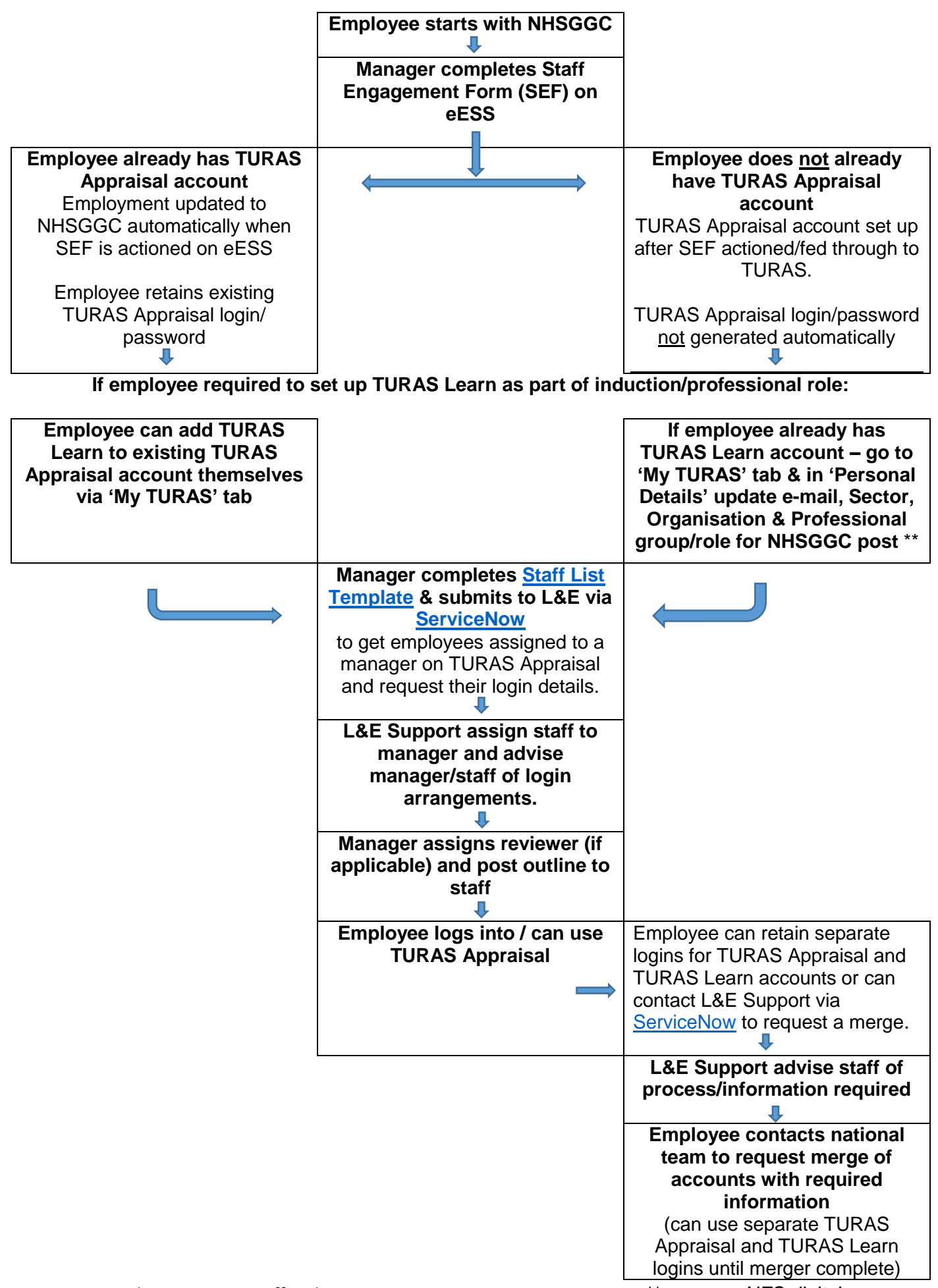

\*\* source – NES digital